## H09ai Disegnare su un PDF (Adobe Reader)

Questo tutorial mostra come disegnare direttamente sullo schermo in un documento pdf. Provalo subito!

## 1) Apri il documento pdf con Adobe Reader e salvalo con un nuovo nome.

| <ol> <li>Seleziona lo strumento di commento nella barra dei<br/>comandi.</li> </ol>                                                                                                    | Adobe Reader Datei Bearbeiten Averige Fenster Hilfe<br>Ansicht drehen<br>seitennavigstion<br>Zoom<br>Wertzeuge<br>Austelle und Unterschreiben<br>Kommentar<br>Ein-/Ausbienden<br>Demods<br>Vertzeuge<br>Ansicht drehen<br>Seitennavigstion<br>Attenerkungen<br>TANDERON<br>Sitennavigstion<br>Attenerkungen<br>TANDERON<br>Sitennavigstion<br>Attenerkungen<br>TANDERON<br>Sitennavigstion<br>Sitennavigstion<br>Attenerkungen<br>TANDERON<br>Sitennavigstion<br>Attenerkungen<br>Sitennavigstion<br>Sitennavigstion<br>Attenerkungen<br>Sitennavigstion<br>Attenerkungen<br>Sitennavigstion<br>Sitennavigstion<br>Attenerkungen<br>Attenerkungen<br>Sitennavigstion<br>Sitennavigstion<br>Attenerkungen<br>Attenerkungen<br>Sitennavigstion<br>Attenerkungen<br>Attenerkungen<br>Sitennavigstion<br>Attenerkungen<br>Attenerkungen<br>Sitennavigstion<br>Attenerkungen<br>Attenerkungen<br>Attenerkungen<br>Attenerkungen<br>Attenerkungen<br>Sitennavigstion<br>Attenerkungen<br>Attenerkungen<br>Atten |
|----------------------------------------------------------------------------------------------------|----------------------------------------------------------------------------------------------------|
| <ol> <li>Ora è possibile mappare, disegnare, segnalate, ecc.<br/>Con le linee aperte si termina il disegno con un dop-<br/>pio clic.<br/>Per le forme chiuse, l'ultima riga deve tornare al punto<br/>di partenza.</li> </ol> |                                                                                                    |
| <ol> <li> puoi anche aggiungere degli appunti, dei commenti,<br/>delle spiegazioni ecc.</li> </ol>                                                                                                    | <ul> <li>Anmerkungen</li> <li> ♥ ♥ T @ ♥ ▲ ▼ T<sub>A</sub> ♥ ♥ T ♥ T<sub>A</sub> </li> </ul>                                                                                                    |
| 5) Per fornire al contenuto il colore, la larghezza o la di-<br>mensione desiderata, basta attivare la lista dei com-<br>menti: clicca sulla figura, la casella appare gialla.                                                | ▼ Kommentarliste (6)                Suchen             Š₂                                                                                                    |
| 6) Fai doppio clic sul tuo nome nella casella e potrai ac-<br>cedere alle proprietà:                                                                                                    | ✓       ukaufmann         Seite 1 21.04.16,       Antwort         Löschen       Löschen <sup>x</sup> <sup>*</sup> ukaufmann       Status festlegen         Seite 1 21.04.16,       Häkchen hinzufügen         Hier!       Alles einblenden         Seite 1 21.04.16,       Eigenschaften                                                                                                    |
| 7) Ora è possibile impostare colore, intensità e opacità.<br>Divertiti a disegnare con Adobe Reader!                                                                                                    | Bleistift - Eigenschaften<br>Erscheinungsbild Allgemein Überprüfungsverlauf<br>Stärke: 7 pt C<br>Farbe:<br>Deckkraft: 100%                                                                                                    |